## 地上デジタル対応テレビの再スキャン方法

大町市ケーブルテレビに接続するとテレビのチャンネルの再設定(再スキャン)が必要となる場合があります。

※ 下記の「再スキャン方法」は各メーカーの代表機種の設定方法です。 機種により操作が異なる場合がありますので、詳しくはテレビの取扱説 明書をご覧いただき、不明な場合は各メーカーにお問合せください。

| メーカー名                          | 再スキャン方法                                                                                                    |
|--------------------------------|----------------------------------------------------------------------------------------------------|
| シャープ<br>(SHAPE)<br>AQUOS       | <ol> <li>リモコンで「地上D(地上デジタル放送)」を押す</li> <li>ホームメニューから「設定」を選ぶ</li> <li>「視聴準備」→「テレビ放送設定」と順に選び、決定を押す</li> <li>「チャンネル設定」を選び、決定を押す</li> <li>「地上デジタル」→「地上デジタル-追加」と順に選び、決定を押す</li> <li>「する」を選び、決定を押す</li> <li>追加が終わったら、「終了」で決定を押す</li> </ol>                                                                                                    |
| パナソニック<br>(Panasonic)<br>VIERA | <ol> <li>リモコンの「メニュー」を押す</li> <li>「設定する」を選び、決定を押す</li> <li>「初期設定」を選び、決定を押す</li> <li>「設置設定」を選び、決定を3秒以上押す</li> <li>「チャンネル設定」を選び、決定を押す</li> <li>「地上デジタル」を選び、決定を押す</li> <li>「再スキャン」を選び、決定を押す         <ul> <li>※新たに受信できた放送局は自動的に追加されます。</li> </ul> </li> <li>内容を確認して、「戻る」を押し終了する</li> <ul> <li>終ったら「元の画面」を押す</li> </ul> </ol>                                                                                                    |
| ソニー<br>(SONY)<br>BRAVIA        | <ol> <li>テレビを地上デジタル放送に切り替えて、リモコンの「ホーム」を押す</li> <li>「設定」を選ぶ</li> <li>「放送受信設定」を選び、決定を押す</li> <li>地上デジタルの「自動チャンネル設定」を選ぶ</li> <li>「再スキャン」を選択して、決定を押すとチャンネルの再スキャンが開始される</li> </ol>                                                                                                    |
| 東 芝<br>(TOSHIBA)<br>REGZA      | <ol> <li>リモコンの「設定メニュー」を押す</li> <li>「初期設定」→「チャンネル設定」→「地上デジタル自動設定」と順に<br/>選ぶ</li> <li>「再スキャン」を選び、決定を押す<br/>※再スキャンの結果、放送に変更があった場合は、①~⑫への設定方法を<br/>選ぶ画面が表示されます。以下のどちらかを選び決定を押します。</li> <li>・すべて設定し直す(地上デジタル放送のすべての設定をし直します)</li> <li>・現在の設定に追加する(①~⑫の未設定のボタンだけ新たに設定します)</li> <li>再スキャン終了のメッセージ画面が表示されたら、以下の操作をする</li> <li>・設定された内容を確認しる場合<br/>「はい」を選び、設定内容を確認して、決定を押す</li> <li>・設定された内容を確認しない場合<br/>「いいえ」を選び、決定を押す</li> <li>「終了」を押す</li> </ol> |

| メーカー名                       | 再スキャン方法                                                                                                    |
|-----------------------------|----------------------------------------------------------------------------------------------------|
| 三 菱<br>(MITSUBISHI)<br>REAL | <ol> <li>テレビを地上デジタル放送に切り替えて、リモコンの「メニュー」を押す</li> <li>「設定」を選び、決定を押す</li> <li>「チャンネル再設定」を選び、決定を押す</li> <li>登録内容を確認して、決定を押す</li> <li>「完了」が選ばれていることを確認して、決定を押す<br/>※スキャンの結果を反映させない場合は、「中止」を選び、決定を押す</li> <li>「メニュー」を押す</li> </ol>                              |
| 日立<br>(HITACHI)<br>Wooo     | <ol> <li>リモコンの「メニュー」を押す</li> <li>「各種設定」→「初期設定」と順に選び、決定を押す</li> <li>「受信設定」→「受信設定(地上デジタル)」と順に選び、決定を押す</li> <li>「CH合わせ(地域名)」→「地域名」と順に選び、決定を押す</li> <li>お住まいの地域を設定し、決定を押す</li> <li>「再スキャン」→「開始する」と順に選び、決定を押す</li> <li>スキャン終了後、「メニュー」を押す</li> </ol>            |
| ビクター<br>(Victor)<br>EXE     | <ol> <li>テレビを地上デジタル放送に切り替えて、リモコンの「メニュー」を押す</li> <li>「初期設定」→「機器設定」→「本機の詳細設定」と順に選び、決定を<br/>押す</li> <li>「受信チャンネルのスキャン」を選び、決定を押す</li> <li>「再スキャン」を選び、決定を押すと、チャンネルスキャンが開始され<br/>る</li> <li>チャンネルスキャンが終了すると、終了画面が表示されるので、<br/>「戻る」を選び、決定を押しメニュー画面に戻る</li> </ol> |

## BS(衛星) 放送に切替えた時、画面に、「衛星アンテナが ショートしています」 と表示される場合

テレビのBS(衛星)アンテナ設定で、BSアンテナへの電源供給を「切」に設定してください。

大町市ケーブルテレビ 2011.03